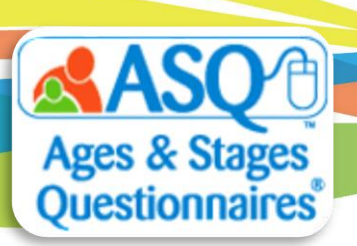

## ASQ Online Quick Tips: Set Up Family Access Alerts

When Family Access screenings become available to review, you have the option to receive alerts either by mobile phone or email.

To create a mobile phone or email alert:

- 1. From the main menu select "My Profile".
- Click the "Edit" tab next to My Profile (red arrow in image above). Then enter your mobile phone number and the name of your mobile carrier. Click the "Save" button.

| Mobile Phone      | 443-564-2557 |
|-------------------|--------------|
| (XXXX-XXXX-XXXXX) |              |
| Mobile carrier    | AT&T 🔻       |

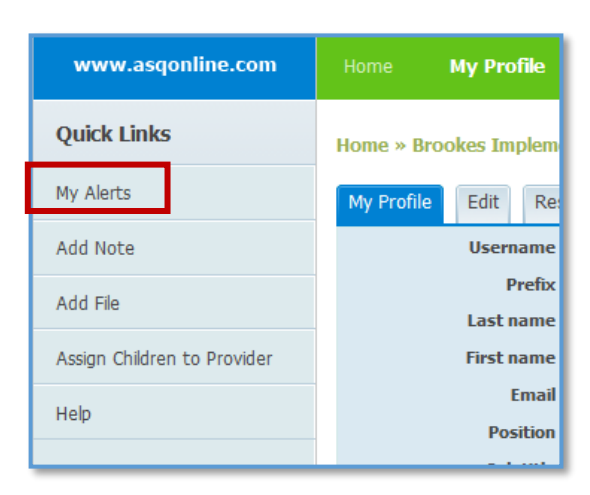

- 3. Select the Quick Link for "My Alerts."
- 4. Scroll down until you see the "Family Access Alerts" tab. Select your text or email options, select the time, and select "On" from the Status drop-down menu. For example, the selections shown below ensure that you will receive a daily text at 4:00 PM when there are new screens to review:

| Family Access Alerts                                                                                 |                   |        |
|----------------------------------------------------------------------------------------------------|-------------------|--------|
| Alert                                                                                                | Time              | Status |
| Text me Daily • if new screens have been submitted via Family Access that I must approve or reject.  | Time: 16 🔹 : 00 💌 | On 🝷   |
| Email me Daily • if new screens have been submitted via Family Access that I must approve or reject. | Time: 16 • : 00 • | Off •  |
| Text me At each occurrence - if new screens were accepted via Family Access and assigned to me for   |                   | Off 🝷  |
| review.                                                                                              |                   |        |
| Email me At each occurrence 🔹 if new screens were accepted via Family Access and assigned to me for  |                   | Off ▪  |
| review.                                                                                              |                   |        |

The table below lists the available options:

|       | For Administrators                 | For Providers                           |
|-------|------------------------------------|-----------------------------------------|
| Email | Daily, Weekly                      | At Each Occurrence, Daily, Weekly       |
| Text  | Daily, Weekly                      | At Each Occurrence, Daily, Weekly       |
|       | if new screens have been           | if new screens were accepted via Family |
|       | submitted via Family Access that I | Access and assigned to me for review.   |
|       | must approve or reject.            |                                         |

5. To save your alerts, on the "Time Zone Setting" tab select the appropriate zone from the dropdown menu and click "Save Changes."

| Time Zone Setting                                                                                          |              |  |  |
|----------------------------------------------------------------------------------------------------|--------------|--|--|
| Please select your preferred time zone for texting and emailing : (GMT-06:00) Central Time (US & Canada) • |              |  |  |
|                                                                                                    | Save Changes |  |  |

## Any Questions?

Contact our Tech Support Team at <u>Brookes Publishing Technical Support</u> or call 1-866-404-9853.